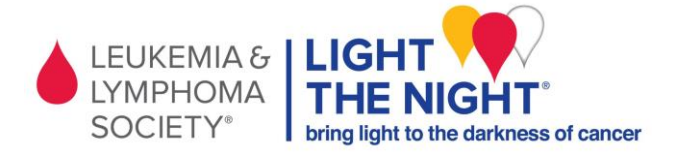

# Online Fundraising Quick Start Guide

# Step 1: Sign into your fundraising page

Visit <u>http://www.lightthenight.org/va/</u>. Enter your username and password that you received in your welcome email after registering. Once signed in, you can change your username and password, or reset your password if you don't remember it.

| Welcome to your personal func<br>Sign is by LLS uptin 8:<br>Formation<br>Personal<br>Personal | Sing pages<br>Signin by<br>f Signin with Face<br>8: Signin with Coo | pous<br>je |
|----------------------------------------------------------------------------------------------------|---------------------------------------------------------------------|------------|
|                                                                                                    |                                                                     |            |

#### Step 2: Select "Personalize Pages"

Once you've signed in select the last tab, "Personalize Pages". This will show you all of your current posts.

| ly Account Fundacian    |                  |        |         |       |              |               |           |            |       |            |           |               |                          |
|-------------------------|------------------|--------|---------|-------|--------------|---------------|-----------|------------|-------|------------|-----------|---------------|--------------------------|
| Hampton Roads 2006      |                  | •      |         |       |              |               |           |            |       |            |           |               | - View My Page           |
| ▼ Funds Raised          |                  |        | Denatio | - [   | Promises 8   | raál Cantar   | Fundrais  | aing Taali | RA    | Personalia | v Pagas   |               |                          |
| 014                     | 015              | 1000   | Date    | Tirre | Contributor  | Amount        | Payment I | Туро       | Thenk | Source     | Status    | Fund Type     | Denor Informat           |
| Personal Geal:          | \$250.00         | * Edit |         |       |              |               |           |            |       |            |           |               |                          |
| Total Raised:           | \$0.00           |        |         |       |              |               |           |            |       |            |           |               |                          |
| Donation Received       | \$9,00           |        |         |       |              |               |           |            |       |            |           |               |                          |
| Fourised Matching Gifts | \$0.00           |        |         |       |              |               |           |            |       |            |           |               |                          |
| · Important Dates       |                  |        |         |       |              |               |           |            |       |            |           |               |                          |
| Event Date:             | October 22, 2036 |        |         |       |              |               |           |            |       |            |           |               |                          |
| * Fromations            |                  |        |         |       |              |               |           |            |       |            |           |               |                          |
|                         | 9                |        |         |       |              |               |           |            |       |            |           |               |                          |
| 144                     |                  |        |         |       |              |               |           |            |       |            |           |               |                          |
| -                       | -                |        |         |       |              |               |           |            |       |            |           |               |                          |
| - 1 AA                  | C.               |        |         |       |              |               |           |            |       |            |           |               |                          |
|                         | ar and the state |        |         |       |              |               |           |            |       |            |           |               |                          |
|                         | n 🐜 🖓            |        |         |       |              |               |           |            |       |            |           |               |                          |
| -children               | a sad til same   |        | Show    | • #   | rplella: 🔾 é | etai led list |           |            | N P   | ov salin   | e denatia | ns 🖌 Shou     | effline donations        |
|                         |                  |        |         | ~     |              |               |           |            | -     |            |           | A Description | and an end of the second |

## Step 3: Start new post

Select the "Manage Posts" drop down menu and select "New Post".

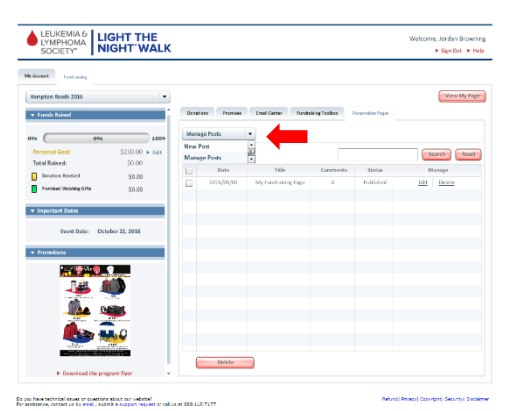

## Step 4: Write your post

Tell why you are walking, talk about your inspiration

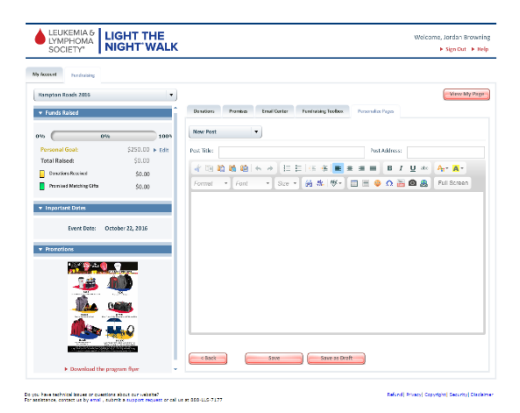

## Step 5: Add picture

Select the camera icon to add a picture or image

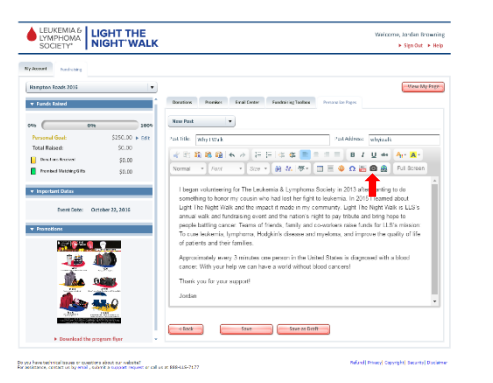

## **Step 7: Select Your Photo**

Now that your photo has been uploaded select it and click "OK"

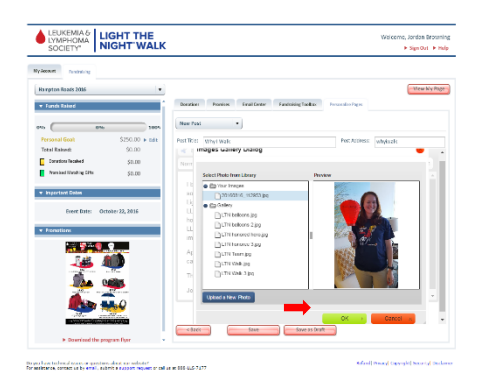

## Step 9: View all posts

Once you save you will be brought back to "Personalize Pages" here you can view how others see your fundraising page

| SOCIETY" NIGHT WAL                                   | .к   |              |                   |               |               | Presidente, | Figure + In |
|------------------------------------------------------|------|--------------|-------------------|---------------|---------------|-------------|-------------|
| haven backering.                                     |      |              |                   |               |               |             |             |
| arpton Roads 2006                                    | •    |              |                   |               |               |             | -Maw My Rog |
| Funds Talast                                         | 0.00 | in Pares     | Rollater Kelkin   | ng balan - Pi | rangine Pages |             |             |
| 100                                                  | Man  | ega Parala 🔹 |                   |               |               |             |             |
| Personal Coal: \$150.00 > 6d                         | show | Al pols      |                   |               |               | Sear        | ch last     |
| Tobal Raised: SC.00                                  | 100  | Dete         | Tidy              | Commenta      | Status        | Ne          | rega        |
| South and Hear and SO.00                             | 1    | 2116/33(56   | Why: Walk         | 0             | Published     | Exili       | Delate      |
| Nonserverant rue 20.00                               | 6    | 2114/05/05   | My Fordering Page | 0             | Published     | Edit        | Delate      |
| Important Dates                                      |      |              |                   |               |               |             |             |
| Exerci Data: October 22, 2015                        |      |              |                   |               |               |             |             |
|                                                      |      |              |                   |               |               |             |             |
| Promotions                                           |      |              |                   |               |               |             |             |
|                                                      |      |              |                   |               |               |             |             |
| 7.42 AND                                             |      |              |                   |               |               |             |             |
| and the second second                                |      |              |                   |               |               |             |             |
|                                                      |      |              |                   |               |               |             |             |
|                                                      |      |              |                   |               |               |             |             |
|                                                      |      |              |                   |               |               |             |             |
|                                                      |      |              |                   |               |               |             |             |
| a march of the second floor                          | 11.1 | Delete       | J                 |               |               |             |             |
| <ul> <li>Scontinuota una se suo sen incon</li> </ul> |      |              |                   |               |               |             |             |

#### Step 6: Upload new picture

You can use a LLS provided image or upload your own by selecting the "Upload New Photo" button

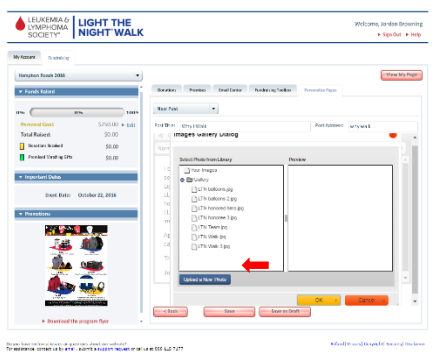

# Step 8: Save Post

Now you are ready to publish. Select the "Save" button or "Save as draft" if you'd like to come back to it without publishing first

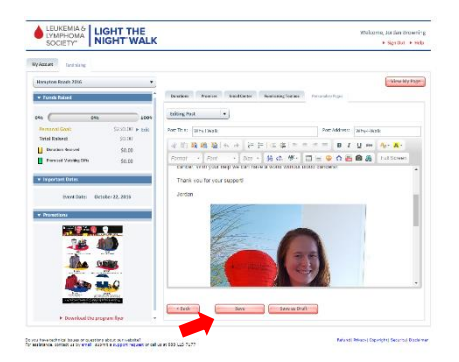

# Step 10: View your page

Now that you've personalized your page it's time to share it with your friends, family and coworkers

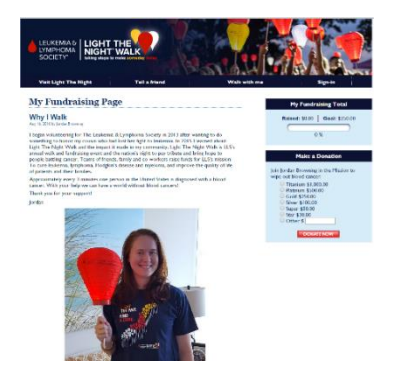

Please contact LLS Support Services at: 888.557.7177 or SupportServices@lls.org